## CONTENTS

- 1. How to enter data to do a Wilcoxon signed-rank test.
- 2. How to do a Wilcoxon signed-rank test.

## 1. How to enter data to do a Wilcoxon signed-rank test.

For general advice on data entry see the "How to enter data into SPSS" help sheet.

Wilcoxon signed-rank tests are used on related data: Data from one sample go in one column and for the other sample in another column: Related data points in the two samples must be in the same case (i.e., row). The samples/columns are identified by which category of the independent variable they are from. In this example, the dependent variable is *Time spent grazing* and the independent variable is *Reproductive status* of the ewe. *Time spent grazing* is given as a percentage and is a scale level of measurement. *Reproductive status* is measured at the nominal level: *percgr\_wo* (variable label = Without lamb) or *percgr\_w* (variable label = With lamb). ID indicates the identity of the ewe and is not involved directly in the analysis.

| Q 4c_Chapter09_evers.sav [DataSet1] - IBM SPSS Statistics Data Editor - □ ×          Elle       Edit       Yiew       Data       Transform       Analyze       Direct Marketing       Graphs       Utilities       Egtensions       Window       Help         Image: Statistics Data Editor       Image: Statistics Data Editor       Image: Statistics                                                                                                    | Variab                    | le View                   | :               |                   |                       |                             |                          |                     |         |         |             |             |       |   |
|----------------------------------------------------------------------------------------------------|---------------------------|---------------------------|-----------------|-------------------|-----------------------|-----------------------------|--------------------------|---------------------|---------|---------|-------------|-------------|-------|---|
| Elle Edit View Data Transform Analyze Direct Marketing Graphs Utilities Egtensions Window Help          Image: Stransform Analyze Direct Marketing Graphs Utilities Egtensions Window Help         Image: Stransform Analyze Direct Marketing Graphs Utilities Egtensions Window Help         Image: Stransform Analyze Direct Marketing Graphs Utilities Egtensions Window Help         Image: Stransform Analyze Direct Marketing Graphs Utilities Egtensions Window Help         Image: Stransform Analyze Direct Marketing Graphs Utilities Egtensions Window Help         Image: Stransform Analyze Direct Marketing Graphs Utilities Egtensions Window Help         Name       Type         Name       Type         View       Width         Decimals       Label         Values       Missing         Columns       Align         Measure       Role         1       id         Numeric       8         2       percgr_wo         Numeric       8         2       Without lamb         None       None         Marketing       Yes                                                                                                    | 🕼 4e_Chapt                | ter09_ewes.sav [[         | DataSet1] - IBM | SPSS Statistics   | Data Editor           |                             |                          |                     |         |         |             | <del></del> |       | × |
| Image: Second second second | <u>E</u> ile <u>E</u> dit | <u>V</u> lew <u>D</u> ata | Transform       | <u>A</u> nalyze I | Direct <u>M</u> arket | ing <u>G</u> raphs <u>U</u> | tilities E <u>x</u> tens | ions <u>W</u> indow | Help    |         |             |             |       |   |
| Name         Type         Width         Decimals         Label         Values         Missing         Columns         Align         Measure         Role           1         id         Numeric         8         0         None         None         8         missing         Columns         Align         Measure         Role           2         percgr_wo         Numeric         8         2         Without lamb         None         None         8         missing         Columns         Align         Measure         Role           1         id         Numeric         8         2         Without lamb         None         None         8         missing         Columns         Align         Measure         Nonu         Input           1                                                                                                    | 2                         |                           | 🖡 🗠 r           | <b>1</b>          | 1                     | <b>P</b> A                  |                          |                     | 5       |         | ABS         |             |       |   |
| 1     id     Numeric     8     0     None     None     8     Input       2     percgr_wo     Numeric     8     2     Without lamb     None     None     8     Input       4                                                                                                    |                           | Name                      | Туре            | Width             | Decimals              | Label                       | Values                   | Missing             | Columns | Align   | Measure     |             | Role  |   |
| 2 percgr_wo Numeric 8 2 Without lamb None None 8 ≣ Right input<br>1<br>Data View Variable View                                                                                                    | 1                         | id                        | Numeric         | 8                 | 0                     |                             | None                     | None                | 8       | 🖀 Right | 🚓 Nominal   | )           | Input | - |
| Tata View Varlable View                                                                                                    | 2                         | percgr_wo                 | Numeric         | 8                 | 2                     | Without lamb                | None                     | None                | 8       | Right   | Scale Scale | )           | Input | - |
| Data View Variable View                                                                                                    |                           | 4                         |                 |                   | -                     |                             |                          |                     |         |         |             |             |       | • |
|                                                                                                    | Data View                 | Variable View             |                 |                   |                       |                             |                          |                     |         |         |             |             |       |   |
|                                                                                                    |                           |                           |                 |                   |                       |                             |                          |                     |         |         |             |             |       |   |

## Data View (Value Labels off or on)

| 🔚 4e_Chapte           | r09_ewes.sav [D | ataSet1] - IBM S | SPSS Statistic                    | - 0                            | ×                  |
|-----------------------|-----------------|------------------|-----------------------------------|--------------------------------|--------------------|
| <u>File</u> Edit View | Data Transfo    | Analyz Direct Ma | arkı <u>G</u> raph <u>U</u> tilif | tie E <u>x</u> tensic <u>W</u> | (indo <u>H</u> elp |
|                       |                 | J 🗠 🤇            | M 📓                               | <b>*</b>                       | K                  |
|                       |                 |                  |                                   | Visible: 3 of 3                | Variables          |
|                       | 🗞 id            | percgr_w<br>o    | percgr_w                          | var                            | va                 |
| 1                     | 10              | 72.00            | 55.50                             |                                |                    |
| 2                     | 168             | 62.35            | 43.80                             |                                |                    |
| 3                     | 227             | 55.77            | 66.80                             |                                |                    |
| 4                     | 801             | 59.98            | 68.00                             |                                |                    |
| 5                     | 805             | 51.60            | 57.88                             |                                |                    |
| 6                     | 820             | 61.48            | 61.90                             |                                |                    |
| 7                     | 823             | 52.57            | 45.40                             |                                |                    |
| 8                     | 837             | 52.50            | 56.67                             |                                |                    |
| 9                     | 842             | 56.43            | 73.30                             |                                | *                  |
|                       | 4               |                  |                                   |                                | Þ                  |
| Data View             | /ariable View   |                  |                                   |                                |                    |
| [                     | IBM SPSS Sta    | tistics Process  | or is ready                       | Unicode:ON                     |                    |

2 How to do a Wilcoxon signed-rank test

To get SPSS to conduct a Wilcoxon signed-rank test :

Open your data file.

Select: Analyze - Nonparametric Tests – Related Samples...

This will bring up the **Nonparametric Tests Two or More Related Samples Tests** window which has three tabs:

1. Objective. Select Customize analysis.

2. Fields. Either use the default Use predefined roles or select Use custom field assignments and send *Without lamb and With lamb* to the Test Field box.

3. Settings. Select Customize tests, then Wilcoxon Matched-pair signed-rank (2 samples) in the Compare Median Difference to Hypothesized area and Hodges-Lehman estimates (2 samples) under in the Estimate Confidence Interval area.

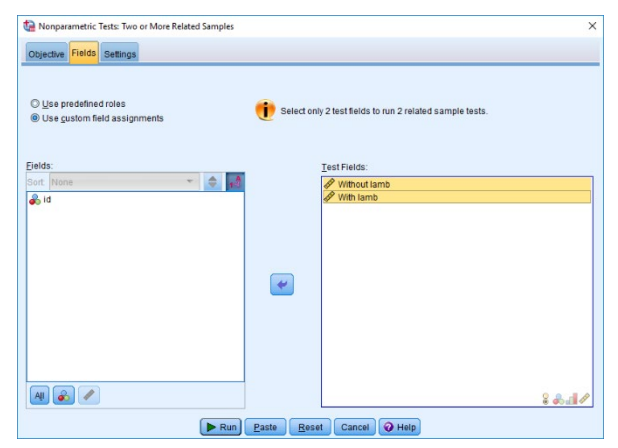

| Identifies differences b<br>data follow the normal                                                                                                    | etween two or more related fields using one or more nonparametric tests. Nonparametric tests do not assume yo<br>distribution.                                                                                                    |
|----------------------------------------------------------------------------------------------------|----------------------------------------------------------------------------------------------------|
| What is your objective                                                                                                    | \$?                                                                                                    |
| Each objective corres                                                                                                    | ponds to a distinct default configuration on the Settings Tab that you can further customize, if desired.                                                                                                    |
| © <u>C</u> ustomize an                                                                                                    | alysis                                                                                                    |
|                                                                                                    |                                                                                                    |
|                                                                                                    |                                                                                                    |
|                                                                                                    |                                                                                                    |
|                                                                                                    |                                                                                                    |
| - Description                                                                                                    |                                                                                                    |
| Automatically compar                                                                                                    | re observed data to hypothesized data using McNemar's Test, Cochran's Q, Wilcoxon Matched-Pair Signed-Rank,                                                                                                    |
| or Friedman's 2-Way                                                                                                    | ANOVA by Ranks. The test chosen varies based on your data.                                                                                                    |
|                                                                                                    |                                                                                                    |
|                                                                                                    |                                                                                                    |
|                                                                                                    | Run Paste Reset Cancel Help                                                                                                    |
| Nonparametric Tests:                                                                                                    | Run Paste Beset Cancel Help Two or More Related Samples                                                                                                    |
| Nonparametric Tests:                                                                                                    | Run Paste Reset Cancel O Help                                                                                                    |
| Nonparametric Tests:<br>Dbjective Fields Settin<br>elect an item:                                                                                        | Run Paste Beset Cance Help Tro or More Related Samples                                                                                                    |
| Nonparametric Tests:<br>Objective Fields Settin<br>elect an item:<br>Choose Tests                                                                        | Run Paste Reset Cancel Help Two or More Related Samples                                                                                                    |
| Nonparametric Tests:<br>Dbjective Fields Settin<br>elect an item:<br>Choose Tests<br>Fest Options                                                        | Run Paste Reset Cancel Help Two or More Related Samples                                                                                                    |
| Nonparametric Tests:<br>Dbjective Fields Settin<br>elect an item:<br>Thoose Tests<br>Fest Options<br>Jser-Missing Values                                 | Paul Pasta Reset Cancel Help Two or More Related Samples      O Aglomatically choose the lasts based on the data      Outsomice lasts     Test for Change in Binary Data     Compare Median Difference to Hypothesized                                                                                                    |
| Nonparametric Tests:<br>Objective Fields Settin<br>elect an item:<br>Choose Tests<br>Test Options<br>User-Missing Values                                 | Kun Paste Reset Cancel Help Troo of More Related Samples      Automatically choose the fasts based on the data      Quatomatic fasts      Tost for Change in Binary Data     Compare Median Difference to Hypothesized      Midgemarks test (2 samples)                                                                                                    |
| Nonparametric Tests:<br>Dbjectve Fields Settin<br>elect an item:<br>Choose Tests<br>Test Options<br>Jser-Alissing Values                                 | Kun Paste Reset Cancel Help Troor More Related Samples      Genomic Structure State State S |
| Nonparametric Tests:<br>Dojective Fields Settin<br>Dojective Fields Settin<br>Shoose Tests<br>Test Options<br>Saer-Missing Values                        | Run Paste Reset Cancel Heigh The or More Related Samples      Aglomaticatly choose the tests based on the data      Quationate tests      Test for Change in Binary Data     Quationate tests      Test for Change in Binary Data     Quationate tests      Gongare Median Otherence to Hypothesized      Gongare Median Otherence to Hypothesized      Gongare Median Otherence to Hypothesized      Gongare Median Otherence to Hypothesized      Gongare Median Otherence to Hypothesized      Gongare Median Otherence to Hypothesized      Gongare Median Otherence to Hypothesized      Gongare Success      Gongare Median Otherence to Hypothesized      Gongare Median Otherence to Hypothesized      Gongare Success      Gongare Success      Gongare Success      Gongare Median Otherence to Hypothesized      Gongare Success      Gongare Success      Gongare Success      Gongare Success      Gongare Median Otherence to Hypothesized      Gongare Success      Gongare Success      Gongare Success      Gongare Median Otherence to Hypothesized      Gongare Success      Gongare Median Otherence to Hypothesized      Gongare Success      Gongare Median Otherence to Hypothesized      Gongare Success      Gongare Success      Gongare Median Otherence to Hypothesized      Gongare Success      Gongare Success      Gongare |
| Nonparametric Tests:<br>Dojectiva Fields Settis<br>Celectan Item:<br>Diolose Tests<br>Test Options<br>Joer-Missing Values                                | Paul Pasta Reset Cancel Help Two or More Related Samples      Orgonatically choose the lasts based on the data      Gustomize tests      Test for Change in Binary Data     Meddemar's test (2 samples)     Define Records     Gustomize (2 samples)     Compare Median Ofference to Hypothesized      Meddemar's test (2 samples)     Contrarts 9 (it samples)     Estimate Confidence Interval                                                                                                    |
| Nonparametric Tests:<br>Dojective Freidos Settin<br>Dojective Freidos Settin<br>Dojective Freidos<br>Notose Tests<br>Test Options<br>Jser-Missing Values | Runn Paste Reset Cancel Help Troo of More Related Samples  Automatically choose the tests based on the data      Quatomice tests      Compare Median Difference to Hypothesized      Modermar's test (2 samples)     Dation Success.      Codvaris Q (x samples)     Quinter Success.      Quatomary Samples      Quinter Success.      Quatomary Samples      Quatomary Samples      Quatomary S |
| Nonparametric Tests:<br>Objective Fields Sette<br>elect an item:<br>Choose Tests<br>Test Options<br>User-Missing Values                                  |                                                                                                    |
| Nonparametric Tests:<br>Objective Fields Sette<br>ect: an item:<br>Choose Tests<br>Test Options<br>Joser-Alissing Values                                 | Kun Paste Reset Cancel Heig  To or More Related Samples  Agomatically choose the tests based on the data Capabonize tests Capabonize tests Compare Median Ofference to Hypothesized  Mediamar's test (2 samples) Compare Median Ofference to Hypothesized  Mediamar's test (2 samples) Compare Mediamar's test (2 samples) Compare Mediamar's test (2 samples) Compare Mediamar's test (2 samples) Compare Mediamar's test (2 samples) Compare Mediamar's test (2 samples) Compare Mediamar's test (2 samples) Compare Mediamar's test (2 samples) Compare Mediamar's test (2 samples) Comp |
| Nonparametric Tests:<br>Objective Fields Sette<br>etct an item:<br>Choose Tests<br>Test Optons<br>User-Alissing Values                                   | Park Base Cancel Help Tro or More Related Samples      Aglomatically choose the lasts based on the data      Cancel Cancel Cancel Cancel      Aglomatically choose the lasts based on the data      Compare Median Ofference to Hypothesized      Gatomice Nets      Compare Median Ofference to Hypothesized      Gatomice Nets      Compare Median Ofference to Hypothesized      Gatomice Nets      Compare Median Ofference to Hypothesized      Gatomice Nets      Compare Median Ofference to Hypothesized      Gatomice Nets      Gatomice Nets       |
| Honparametric Tests:<br>ODpective Fields Setting<br>elect an item<br>OThoose Tests<br>Test Options<br>User-Missing Values                                | Pate Base Cancel Help Two or More Related Samples      Aglomatically choose the lasts based on the data      Quatomice lasts      Aglomatically choose the lasts based on the data      Quatomice lasts      Aglomatically choose the lasts based on the data      Quatomice lasts      Compare Median Ofference to Hypothesisted      Mighter discoss      Quatomice lasts      Compare Median Ofference to Hypothesisted      () Godges-Leftman (2 samples)      Quatomice lasts      () Godges-Leftman (2 samples)      Quatomice lasts      () Godges-Leftman (2 samples)      Quatomice lasts      () Godges-Leftman (2 samples)      () Godges-Leftman (2 samples)      () Godges-Leftman (2 s |
| Nonparametric Tests:<br>ODjective Fields Soft<br>elect an item:<br>Choose Tests<br>Fest Options<br>User-filissing Values                                 | Testfor Change in Multinemial Data     Testfor Change in Multinemial Data     Compare Distributions                                                                                                    |

Press **Run** on any and then double click on the **Hypothesis Test Summary** table in the **Output** window to bring up the **Model Viewer** window. From the **View** drop-down menu (bottom left), select **Confidence Interval Summary View**. This will produce the following in the **Output** window.

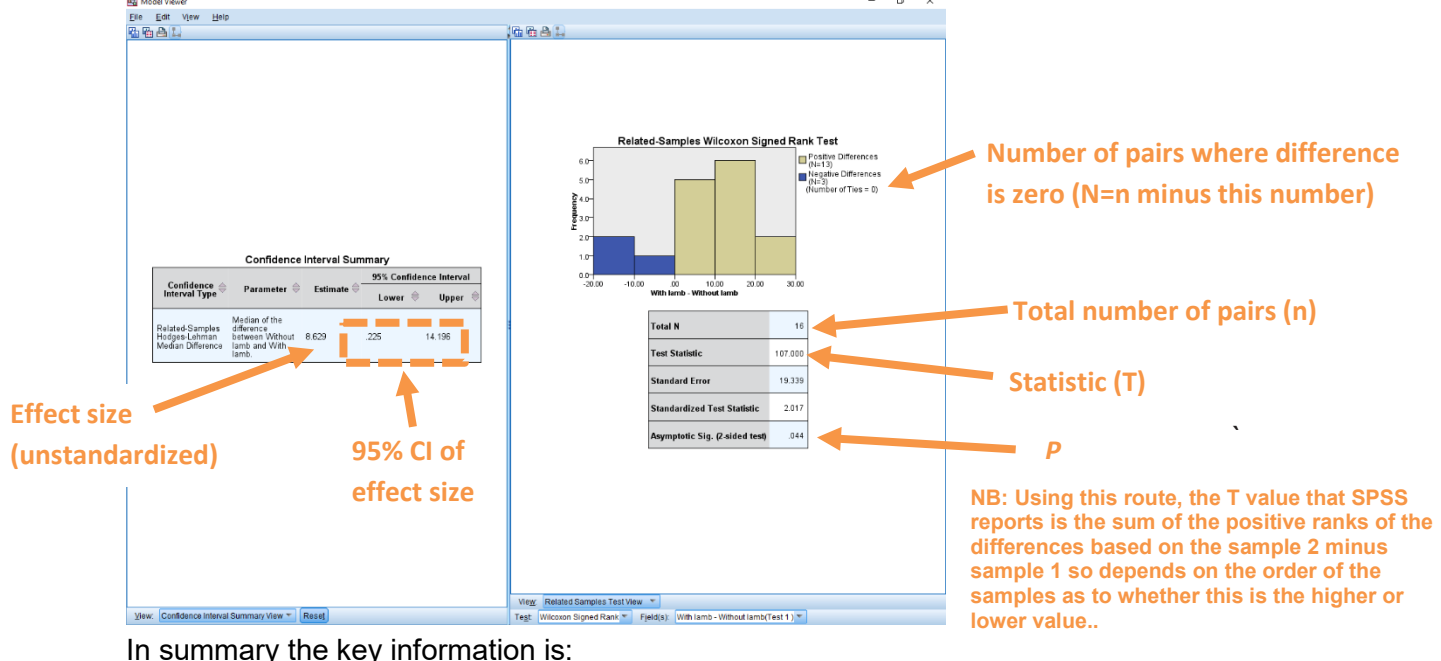

T = 107, n = 16, N = 16, P = 0.044

And the unstandardized effect size (estimated difference between the medians of the populations) is difference (female–male)=8.63, 95% CI [0.23,14.20]